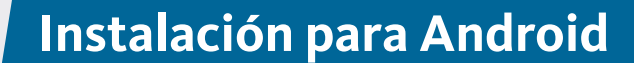

# Servicios y soporte

Use las siguientes instrucciones para instalar Istation en los dispositivos Android que cumplen con los requisitos del sistema. (Para ver los requisitos del sistema, visite **www.istation.com/support**.)

## Paso 1:

Istatic

• En el Android, abra la aplicación de **Chrome**.

## Paso 2:

Vaya a www.istation.com/support
o seleccione el botón de Download
& Technical Info en la parte superior
derecha de cualquier página en
www.istation.com.

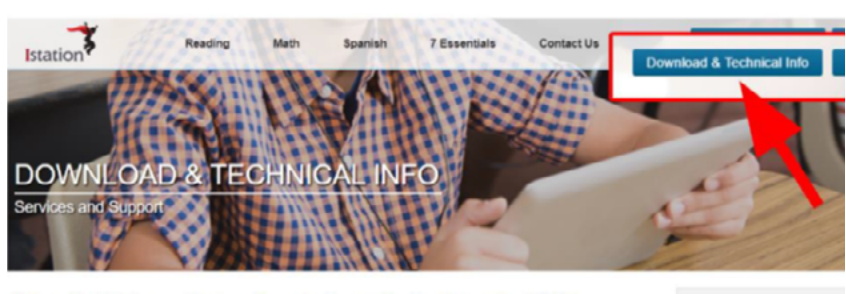

Here you will find a wealth of resources to answer any questions you might have. If you have purchased an istation product and are ready to install, you are in the right place!

 Before downloading the testation application, please make sure your system meets or exceeds the minimum he requirements by reveaving the technical appellications below for your platform.
 Click on the exercented deveload collon for your platform. Have a question? Check out Istation's Quick Tips & FAQs!

### Paso 3:

• Desplácese hacia abajo en la página y toque el botón de **GET IT ON Google Play** en la sección de **Android**.

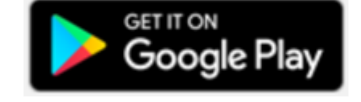

SIGN IN

Install

#### Paso 4:

 Toque el botón verde de SIGN IN e inicie sesión en Google Play Store de ser necesario.

## Paso 5:

• Toque el botón verde de **Install** que está al lado del nombre de la aplicación de Istation y espere a que termine de instalar la aplicación.

# Paso 6:

• Para iniciar Istation, abra la aplicación de Istation.

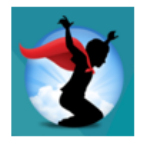

# Paso 7:

- Escriba el dominio de su escuela en el cuadro de **Default Domain** si aparece la pantalla de **Configuration**.
- Si usted no sabe su dominio, puede buscarlo escribiendo el nombre de su escuela.
- NOTA: No escriba en el área de Peer Group.

| Intertion | n software n          | eads to b    | e configu   | red to run on    | this come   | uter Beate tim  |        |  |
|-----------|-----------------------|--------------|-------------|------------------|-------------|-----------------|--------|--|
| the no    | me of your            | school in f  | he domai    | in field below,  | and selec   | ct the matching | C .    |  |
| doma      | in name from          | n the list o | f options.  |                  |             |                 |        |  |
| If you    | need assista          | nce plea     | se contac   | ct Istation Tech | nical Sur   | port at         |        |  |
| 866-8     | 83-7323 ext.          | 2 or via e   | -mail at su | upport@istatio   | n.com       |                 |        |  |
|           |                       |              |             |                  |             |                 |        |  |
| Default 0 | Domain                |              |             |                  |             |                 |        |  |
| Domain    | c                     |              |             | Peer Group       | o (optional | ):              |        |  |
| your.de   | omain<br>Door Groupou |              |             |                  |             | P               | afrach |  |
| Active    | reer Groups:          |              |             |                  |             | E.              | enesii |  |
|           |                       |              |             |                  |             |                 |        |  |
|           |                       |              |             |                  |             |                 |        |  |
|           |                       |              |             |                  |             |                 |        |  |
|           |                       |              |             |                  |             |                 |        |  |
|           |                       |              |             |                  |             |                 |        |  |
|           |                       |              |             |                  |             |                 |        |  |
|           |                       |              |             |                  |             |                 |        |  |
|           |                       |              |             |                  |             |                 |        |  |
|           |                       |              |             |                  |             | ОК              | ancel  |  |
|           |                       |              |             |                  |             | OK C            | ancel  |  |
|           |                       |              |             |                  |             | OK C            | ancel  |  |
|           |                       |              |             |                  |             | ОКС             | ancel  |  |

# Paso 8:

• Toque **OK** en la parte inferior de la caja de **Configuration**.

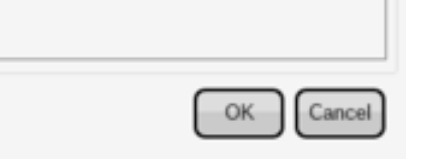

Los estudiantes, maestros y administradores ahora pueden conectarse usando el icono de la aplicación de **Istation** para acceder a la aplicación del estudiante.

Recuerde, los maestros y los administradores deberán conectarse a la página web (**www.istation.com**) para administrar las clases o los datos.

Si necesita ayuda para identificar el dominio predeterminado o para cualquier otra información, póngase en contacto con **Istation Support Services** al 866-883-7323, ext. 2 a partir de las 7:30 a.m. hasta las 6:30 p.m. (CT) de lunes a viernes, o a través del correo electrónico **support@istation.com**.

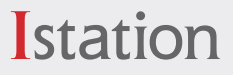